## 再描画を手動から自動に切り替える

ご存知でしたか?... 表示しているレイヤが少なくて、レイヤの順番変更など、再描画 処理がすぐに終わるような場合は、再描画のモードを手動から自動再描画に切り替えた方 が便利です。

## 再描画を手動から自動に切り替えることで...

- 何か変更があれば自動で再描画されます。
- 再描画したいときに毎回 [ 再描画 (Redraw)] (V74:2008 以降では [ リフレッシュ (Refresh)]) アイコンを押す必要 がありません。
- 手動再描画の設定を簡単に自動再描画に変更できます。

|                                                                                                    | 手動再描画モード                                                                                                    | 自動再描画モード                                                                                 |
|----------------------------------------------------------------------------------------------------|----------------------------------------------------------------------------------------------------|------------------------------------------------------------------------------------------|
| [何か変更後に再描画<br>(Redraw after any change)]<br>アイコンをクリックして、<br>描画モードを手動から自動<br>に切り替えます。                   | Display Group 1 - View 2                                                                                                    | 📼 Display Group 1 - View 2                                                               |
|                                                                                                    | View Tool LegendView GPS Options                                                                                                 | View Tool LegendView GPS Options                                                         |
|                                                                                                    | <u> 8990 + + + 2003</u>                                                                                                    | <u>899 🗆 🛃 🕸 XQQC XX0 .</u>                                                              |
|                                                                                                    | <ul> <li>表示ウィンドウが既に開いている時に [何か<br/>変更後に再描画]アイコンをオン・オフする<br/>と、再描画モードの設定が切り替わります。</li> <li>(V74:2008 以降このアイコンはなくなりました。</li> </ul> | <ul> <li>[再描画]アイコンを押すと表示キャンバスが再描画されます。[何か変更後に再描画]アイコンがオンの時、このアイコンを使う必要はありません。</li> </ul> |
|                                                                                                    | Options                                                                                                    | Display Manager                                                                          |
| このトグルがオフの時、<br>新規の表示ウィンドウで<br>は[何か変更後に再描画]<br>アイコンがオフになりま<br>す。表示を再描画したい<br>ときは、[再描画]アイコ<br>ンをクリックします。 | Display Layer View Snapshot Color                                                                                                | Display Add Options Help                                                                 |
|                                                                                                    | Default to redraw after any change                                                                                               | 🕒 🔁 🔚 🎬 🗖 Show Legend Details                                                            |
|                                                                                                    | Show view window(s) when make project active                                                                                     | View Options                                                                             |
|                                                                                                    | <ul> <li>Default to rendering lines antialiased</li> <li>Default to rendering lines with this width histing</li> </ul>           | この[オプション (Options)]                                                                      |
|                                                                                                    | Update view as each layer is drawn Minimum Interva                                                                               | 1 5 ウィンドウは、〈表示マネージャ〉                                                                     |
|                                                                                                    | Automatically open 3D viewpoint controls                                                                                         | ウィンドウのメニューバーから                                                                           |
|                                                                                                    | Automatically GeoLock multiple views                                                                                             | [オブショブ(Options)]>[表示ワインドウオプション (View Options)]                                           |
|                                                                                                    | Track mouse cursor between views                                                                                                 | を選んで開きます。                                                                                |
|                                                                                                    | Use right mouse button to perform zoom or pan                                                                                    |                                                                                          |
|                                                                                                    | OK                                                                                                    | Help                                                                                     |

## 再描画を手動から自動に切り替える方法

開いている表示ウィンドウに対して:

• [何か変更後に再描画]アイコンをクリックしてオンにします。(V74:2008 以降このアイコンはなくなりました。)

表示ウィンドウを開く前であれば:

- 表示マネージャメニューから [オプション]>[表示ウィンドウ オプション] を選択します。エディタ レイヤマネージャ (Editor-Layer Manager) メニューでは [セットアップ (Setup)]>[詳細設定 (Preferences)] を選択します。
- 開いたウィンドウで [ 表示 (View)] タブをクリックします。
- [変更後再描画するように設定する (Default to redraw after any change)] ボタンをオンにして自動再描画モードに します。

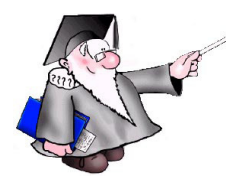

## さらに知りたいことがあれば...

以下のテクニカルガイドをご覧ください: ツールバーの機能 (View Toolbar Features)

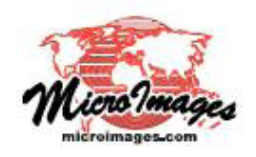